Komplexe Energiemanagement- und Optimierungslösungen Energieverbrauch digitalisieren, visualisieren und optimieren

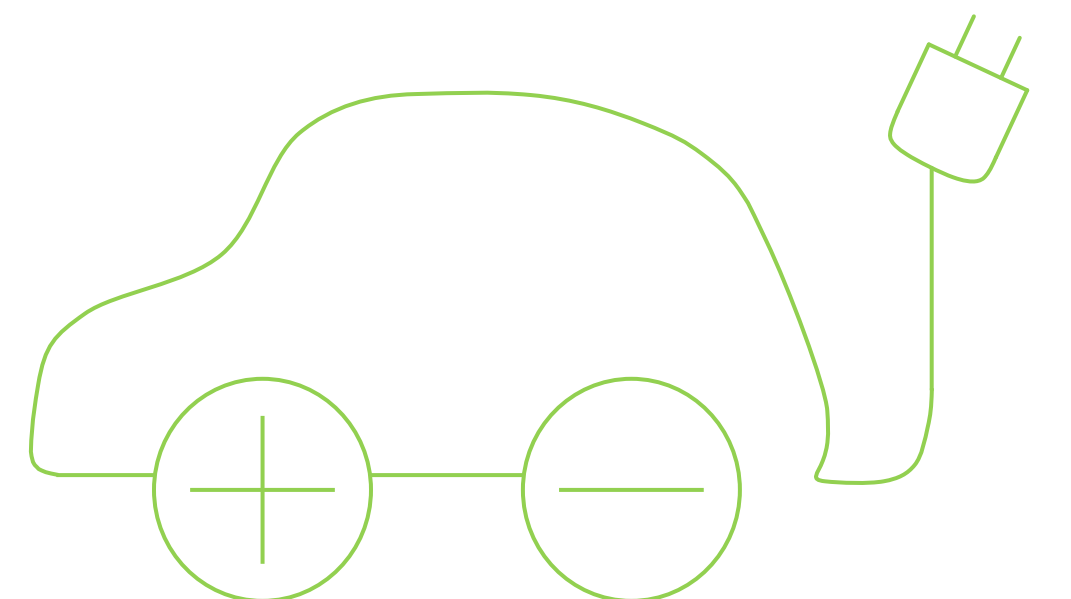

## Anleitung zur Integrierung von E-Ladestationen

In ASKI-Energiemanagementsystemen Version 21.03

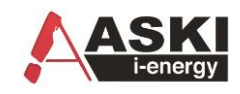

## Inhalt

| Softw | /are installieren                                                      | 4  |
|-------|------------------------------------------------------------------------|----|
| Proje | kt anlagen                                                             | 4  |
| Konfi | guration importieren                                                   | 5  |
| Konfi | guration anpassen                                                      | 6  |
| 1.    | Stromwandler: Verbaute Stromwandler für integrierten Zähler einstellen | 6  |
| 2.    | Höchsten Phasenstrom an der Einspeisung in Ampere                      | 6  |
| 3.    | Höchsten Phasenstrom bei Submessungen in Ampere:                       | 7  |
| 4.    | IP-Adresse Ladestation / ACU anpassen                                  | 7  |
| Menn  | nekes ACU Einstellungen (ACU-OCCP):                                    | 8  |
| Menn  | nekes Amtron Einstellungen (Semp – Ohne ACU):                          | 11 |

Integrierung von E-Ladestationen Software – Anleitung

#### Kontaktdaten

ASKI Industrie-Elektronik GmbH Irrseeblick 47 4893 Zell am Moos Österreich

T +43 6234 200 10-0 F +43 6234 200 10-50

office@aski.at www.aski.at

### Änderungshistorie

| Datum      | Version | Änderung                        | Bearbeiter |
|------------|---------|---------------------------------|------------|
| 01.08.2017 |         | Erstellung Basisdokument        | MAY        |
| 03.06.2019 |         | Mennekes Anpassung              | SAN        |
| 24.03.2021 | 21.01   | Mennekes Anpassung Professional | ARM        |
| 25.03.2021 | 21.02   | Mennekes Anpassung Professional | MAY        |
| 07.05.2021 | 21.03   | Anpassung Reihenfolge           | MAY        |
|            |         |                                 |            |

Tabelle 1: Änderungshistorie

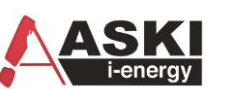

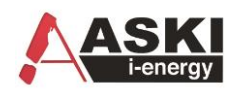

## Software installieren

Vor der Installation laden Sie bitte die neueste Version der Energiemanagementsoftware von der ASKI Website (www.aski.at).

Starten Sie die heruntergeladene Datei mit Administrationsrechten (ev. Systembetreuer zuziehen) und bestätigen Sie die Installationsschritte des Setups. Vor dem ersten Start der Software müssen dem Benutzer vom Systemadministrator Schreib- und Leserechte auf den Installationsordner (und Unterordner) gegeben werden.

## Projekt anlegen

| 1. Erstellen Sie im Explorer-Fenster einen neuen                                                                                                    | Legen Sie im neuen Ordner ein neues Projekt an und                                                                                                    |  |  |  |  |  |
|----------------------------------------------------------------------------------------------------|----------------------------------------------------------------------------------------------------|--|--|--|--|--|
| Ordner und geben Sie dem Ordner einen Namen.                                                                                                    | wählen Sie aus dem Menü Ihre Steuerung aus.                                                                                                    |  |  |  |  |  |
| Explorer<br>Systemeinstellungen<br>Neuer Ordner<br>Code<br>Explorer<br>Workfolder<br>Cmd<br>C:\Program Files (x86)\ASKI\ASKI ALS-Visual V8\paten\user_logfile.utxt<br>C:\Program Files (x86)\ASKI\ASKI ALS-Visual V8\paten\user_logfile.utxt<br>Datenabgleich durchführen neu auslesen | Neuer Orchaes         X lisschem         umbenennen         Neuer Ordner         Neuer Srojekt         Kopieren         Code         Explorer         Datenabgleich durchführen neu auslesen                                                                            |  |  |  |  |  |
| Im nächsten Fenster können die Projekteinstellungen<br>angepasst werden. Die Einstellungen können auch<br>später noch geändert werden. Bestätigen Sie mit "OK".                                                                                                    | Jetzt wird im Netzwerk nach Ihrer Steuerung gesucht.<br>Wenn eine Steuerung gefunden wird, können Sie die<br>Steuerung aus der Liste wählen, falls die Suche erfolglos<br>bleibt schließen Sie das Fenster mit "Abbrechen" und<br>geben Sie die IP Adresse manuell ein. |  |  |  |  |  |

Um bei einem Projekt Online zu gehen, muss die Steuerung angewählt sein. Dazu markieren Sie das Projekt im Explorer Fenster und drücken Sie auf "Anwahl". Jetzt wird versucht eine Verbindung zum Projekt aufzubauen.

Bei einem neuen Projekt, oder wenn seit dem letzten Abgleich der Parameter ein Unterschied zu der letzten Parametern am PC besteht, können Sie die Parameter aus der Steuerung übernehmen oder vom PC zur Steuerung übertragen. Wenn Sie noch keine Einstellungen am PC vorbereitet haben, übernehmen Sie die Daten aus der Steuerung.

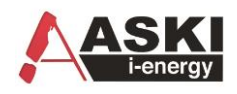

## Konfiguration importieren

Zu den Einstellungen des jeweiligen Controllers kommen Sie auf mehrere Arten: In der Explorer-Ansicht, wenn Sie dort mit der rechten Maustaste auf den gewünschten Controller klicken und dann Einstellungen auswählen. Dies funktioniert auch in der Projektübersicht. Eine weitere Variante wäre durch Doppelklick, oder mit der rechten Maustaste, auf die jeweilige Miniaturansicht des Controllers.

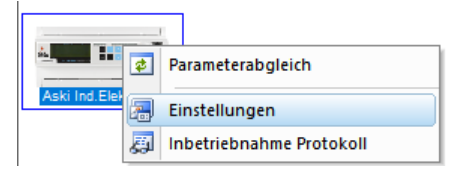

Vordefinierte Konfigurationen importieren:

Es gibt im Datenspeicherortner mehrere "Vordefinierte" Parameter Files. Diese Files können importiert werden.

|  | 🛃 Import |  |
|--|----------|--|
|--|----------|--|

| ACU1             | 1 ACU, eine Einspeisung mit Phasenüberwachung über Wandler (integriertem Zähler)     |
|------------------|--------------------------------------------------------------------------------------|
| ACU2             | 2 ACU, eine Einspeisung mit Phasenüberwachung über Wandler (integriertem Zähler)     |
| ACU5             | 5 ACU, eine Einspeisung mit Phasenüberwachung über Wandler (integriertem Zähler)     |
| ACU10            | 10 ACU, eine Einspeisung mit Phasenüberwachung über Wandler (integriertem Zähler)    |
| Amtron2          | 2 Antron, eine Einspeisung mit Phasenüberwachung über Wandler (integriertem Zähler)  |
| Amtron4          | 4 Antron, eine Einspeisung mit Phasenüberwachung über Wandler (integriertem Zähler)  |
| Amtron10         | 10 Antron, eine Einspeisung mit Phasenüberwachung über Wandler (integriertem Zähler) |
| ACU2_1Einsp+2Sub | 2 ACU, eine Einspeisung mit Phasenüberwachung über Wandler (integriertem Zähler),    |
|                  | 2 Submessungen über Wandler MODBUS Zähler mit Phasenüberwachung                      |

Durch drücken auf "übernehmen" werden die Parameter an den ASKI Controller übertragen.

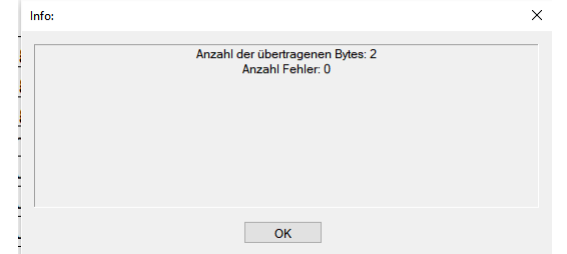

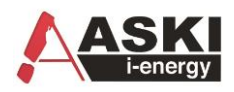

## Konfiguration anpassen

1. Stromwandler: Verbaute Stromwandler für integrierten Zähler einstellen.

| Eigenschaft:                                | Wat                                                                                         |                                                                                                    |                                                                                                    |
|---------------------------------------------|---------------------------------------------------------------------------------------------|----------------------------------------------------------------------------------------------------|----------------------------------------------------------------------------------------------------|
|                                             | WELL.                                                                                       | Eigenschaft:                                                                                                    | Wert:                                                                                                    |
| Bezeichnung                                 | Aski Ind.Elektronik                                                                         | Bezeichungen                                                                                                    |                                                                                                    |
| Inventarnummer:                             | 1 ACU                                                                                       | Bezeichnung                                                                                                    | Eigenzähler +                                                                                                    |
| Hintergrundbeleuchtung:                     | automatik                                                                                   | Zählpunkt:                                                                                                    |                                                                                                    |
| 🕀 Uhr                                       | ,0                                                                                          | Einzelbezeichnungen                                                                                                    |                                                                                                    |
| EMail                                       | , , , , 25, 0, , , , , , , , ,                                                              | Wandlerverhältnis:                                                                                                    |                                                                                                    |
| <ul> <li>Serielle Schnittstellen</li> </ul> | deaktiv, Bus-Master, 9600, 8/none/1, 2400, aktiv                                            | Spannung: 100:                                                                                                    | 100                                                                                                    |
| Benutzerkonten                              | Admin, Password,                                                                            | Strom: 5:                                                                                                    | 100                                                                                                    |
| Sonstiges                                   | , , deaktiv                                                                                 | Allgemein                                                                                                    | System, Alle Tarife, 0, Standard, Stan                                                                                                    |
|                                             |                                                                                             | Farben                                                                                                    | 146b3a, 9479bf, 88a626, 042469, 3c7d                                                                                                    |
|                                             |                                                                                             |                                                                                                    |                                                                                                    |
|                                             |                                                                                             |                                                                                                    |                                                                                                    |
|                                             |                                                                                             |                                                                                                    |                                                                                                    |
|                                             |                                                                                             |                                                                                                    |                                                                                                    |
|                                             |                                                                                             |                                                                                                    |                                                                                                    |
|                                             |                                                                                             |                                                                                                    |                                                                                                    |
|                                             |                                                                                             | Freier Text (140 Zeichen)                                                                                                    |                                                                                                    |
|                                             |                                                                                             |                                                                                                    |                                                                                                    |
|                                             |                                                                                             |                                                                                                    |                                                                                                    |
|                                             |                                                                                             |                                                                                                    |                                                                                                    |
|                                             |                                                                                             |                                                                                                    |                                                                                                    |
|                                             |                                                                                             |                                                                                                    |                                                                                                    |
|                                             |                                                                                             |                                                                                                    |                                                                                                    |
|                                             |                                                                                             |                                                                                                    |                                                                                                    |
|                                             |                                                                                             |                                                                                                    |                                                                                                    |
|                                             | Hintergrundbeleuchtung:<br>Uhr<br>EMail<br>Serielle Schnitstellen<br>Sonstiges<br>Sonstiges | Hintergrundbeleuchtung:       automatik         Uhr       ,0         EMail       ,, 25,0,,         Serielle Schnittstellen       deaktiv, Bus-Master, 9600, 8/none/1, 2400, aktiv         Benutzerkonten       Admin, Password, | Hintergrundbeleuchtung:  automatik  Uhr ,0 EMail25,0,  Serielle Schnittstellen Admin, Password,  Sonstiges ,, deaktiv  Freier Text (140 Zeichen)  Freier Text (140 Zeichen) |

2. Höchsten Phasenstrom an der Einspeisung in Ampere.

| All                                                    | lgemeine Funktionen:                                                                                                    |                                                                                  |                       |               |                      |     |                                                                       |                                          |  |  |  |
|--------------------------------------------------------|----------------------------------------------------------------------------------------------------|----------------------------------------------------------------------------------|-----------------------|---------------|----------------------|-----|-----------------------------------------------------------------------|------------------------------------------|--|--|--|
| Ei                                                     | Eigenschaft: Wert:                                                                                                    |                                                                                  |                       |               |                      |     |                                                                       |                                          |  |  |  |
| B                                                      | egerenzungsart:                                                                                                    |                                                                                  | Strom                 | begrenzung (H | löchster Phan Larom) |     |                                                                       |                                          |  |  |  |
| h R                                                    | egelungsart:                                                                                                    |                                                                                  | Stufer                | nfolge        |                      |     |                                                                       |                                          |  |  |  |
| N                                                      | lesszähler                                                                                                    |                                                                                  | Eigenz                | /ählerv/      |                      |     |                                                                       |                                          |  |  |  |
| dertage 🛛 N                                            | laximalwert(A):                                                                                                    |                                                                                  | 50.0                  |               |                      |     |                                                                       |                                          |  |  |  |
| Т                                                      | oleranz:(A):                                                                                                    |                                                                                  | 0.50                  |               |                      |     |                                                                       |                                          |  |  |  |
| nge 🛛 🕅                                                | lessungen:                                                                                                    |                                                                                  | 1                     |               |                      |     |                                                                       |                                          |  |  |  |
| Fr                                                     | reigabe mit IO:                                                                                                    |                                                                                  | deakti                | iv            |                      |     |                                                                       |                                          |  |  |  |
| er                                                     |                                                                                                    |                                                                                  |                       |               |                      |     |                                                                       |                                          |  |  |  |
| ungen 0                                                | <b>faximalwert(A):</b><br>bis 999.9 A                                                                                                    |                                                                                  |                       |               |                      |     |                                                                       |                                          |  |  |  |
| ungen 0<br>en                                          | Maximalwert(A):<br>bis 999.9 A<br>nzelne Stufen::                                                                                                    |                                                                                  |                       |               |                      |     |                                                                       |                                          |  |  |  |
| ungen 0<br>en Eir<br>Ilungen N                         | Maximalwert(A):<br>bis 999.9 A<br>nzelne Stufen::<br>Ir.: Bezeichnung                                                                                                    | Art:                                                                             | Leistung:             | Verzögerung:  | Minimallaufzeit:     | Eig | enschaft:                                                             | Wert:                                    |  |  |  |
| ungen 0<br>en<br>Ilungen Eir<br>N<br>eicher 1          | Aaximalwert(A):<br>bis 999.9 A<br>nzelne Stufen::<br>Ir.: Bezeichnung<br>Eco Regler 1                                                                                                    | Art:<br>Analog                                                                   | Leistung:<br>11.00 kW | Verzögerung:  | Minimallaufzeit:     | Eig | enschaft:<br>Stufe 1                                                  | Wert:                                    |  |  |  |
| ungen N<br>en<br>Ilungen Eir<br>eicher 2               | Aaximalwert(A):<br>bis 999,9 A<br>nzelne Stufen::<br>Ir.: Bezeichnung<br>Eco Regler 1<br>2 Eco Regler 2                                                                                                    | Art:<br>Analog<br>deaktiv                                                        | Leistung:<br>11.00 kW | Verzögerung:  | Mnimallaufzeit:      | Eig | enschaft:<br>Stufe 1<br>Art:                                          | Wert:<br>Analog                          |  |  |  |
| ingen 0<br>en Eir<br>Ilungen 1<br>eicher 2<br>ieräte 3 | Aaximalwert(A):<br>bis 999.9 A<br>nzelne Stufen::<br>Ir.: Bezeichnung<br>Eco Regler 1<br>2 Eco Regler 2<br>3 Eco Regler 3                                                                                                    | Art:<br>Analog<br>deaktiv<br>deaktiv                                             | Leistung:<br>11.00 kW | Verzögerung:  | Mnimallaufzeit:      | Eig | enschaft:<br>Stufe 1<br>Art:<br>Bezeichnung                           | Wert:<br>Analog<br>Eco Regler 1          |  |  |  |
| ungen N<br>en<br>Illungen Eir<br>eicher 2<br>Seräte 4  | Aaximalwert(A):<br>bis 999.9 A<br>nzelne Stufen::<br>Ir.: Bezeichnung<br>Eco Regler 1<br>2 Eco Regler 2<br>3 Eco Regler 3<br>4 Eco Regler 4                                                                                                    | Art:<br>Analog<br>deaktiv<br>deaktiv<br>deaktiv                                  | Leistung:<br>11.00 kW | Verzögerung:  | Mnimalaufzet:        | Eig | enschaft:<br>Stufe 1<br>Art:<br>Bezeichnung<br>Anschlussleistung:(KW) | Wert:<br>Analog<br>Eco Regler 1<br>11.00 |  |  |  |
| ungen 0<br>en Eir<br>Illungen 1<br>seräte 4            | Aaximalwert(A):<br>bis 999.9 A<br>nzelne Stufen::<br>Ir:: Bezeichnung<br>Eco Regler 1<br>5 Eco Regler 2<br>5 Eco Regler 5<br>5 Eco Regler 5                                                                                                    | Art:<br>Analog<br>deaktiv<br>deaktiv<br>deaktiv<br>deaktiv                       | Leistung:<br>11.00 kW | Verzögerung:  | Minimaliaufzet:      | Eig | enschaft:<br>Stufe 1<br>Art:<br>Bezeichnung<br>Anschlussleistung:(kW) | Wert:<br>Analog<br>Eco Regler 1<br>11.00 |  |  |  |
| ungen 0<br>en Eir<br>Ilungen 1<br>seräte 4             | Aaximalwert(A):<br>bis 999.9 A<br>nzelne Stufen::<br>It:: Bezeichnung<br>Eco Regler 1<br>Eco Regler 3<br>Eco Regler 3<br>Eco Regler 4<br>Eco Regler 5<br>Eco Regler 5<br>Eco Regler 5<br>Eco Regler 5<br>Eco Regler 5<br>Eco Regler 5<br>Eco Regler 5 | Art:<br>Analog<br>deaktiv<br>deaktiv<br>deaktiv<br>deaktiv<br>deaktiv            | Leistung:<br>11.00 kW | Verzögerung:  | Minimaliadizet:      | Eig | enschaft:<br>Stufe 1<br>Art:<br>Bezeichnung<br>Anschlussleistung:(kW) | Wert:<br>Analog<br>Eco Regler 1<br>11.00 |  |  |  |
| ungen 0<br>en Eir<br>llungen 1<br>seräte 4<br>5        | Aaximalwert(A):<br>bis 999.9 A<br>nzelne Stufen:<br>Ir: Bezeichnung<br>Eco Regler 1<br>5 Eco Regler 3<br>4 Eco Regler 4<br>5 Eco Regler 4<br>5 Eco Regler 6<br>7 Eco Regler 6<br>7 Eco Regler 7<br>8 Eco Regler 8                                     | Art:<br>Analog<br>deaktiv<br>deaktiv<br>deaktiv<br>deaktiv<br>deaktiv<br>deaktiv | Leistung:<br>11.00 kW | Verzögerung:  | Mnimallaufzet:       | Eig | enschaft:<br>Stufe 1<br>Art:<br>Bezeichnung<br>Anschlussleistung:(KW) | Wert:<br>Analog<br>Eco Regler 1<br>11.00 |  |  |  |

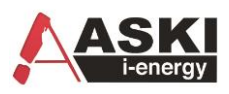

#### 3. Optional: Höchsten Phasenstrom bei Submessungen in Ampere einstellen:

| Regelungen            |          |             |            |           |      |      |      |                             |                          |          |             |          |             | ×           |
|-----------------------|----------|-------------|------------|-----------|------|------|------|-----------------------------|--------------------------|----------|-------------|----------|-------------|-------------|
| *                     | ID:      | Bezeichnung | Berechnun  | gsart:    |      | bc:  |      | Art:                        | Istwert:                 | Einheit: | Funktion:   | Zeiten:  | Info:       |             |
| System                | RG_001   | ACU 1       | Minimalwer |           |      | 0    | ) P  | ID / Momentanwertbegrenzung | Messung ACU1: I1-I3(Max) | А        | Soll=50.0   |          |             |             |
| 4                     | RG_002   | ACU 2       | Minimalwer |           |      |      |      |                             |                          |          |             |          |             |             |
| Tarif/Synch           |          |             |            |           |      |      |      |                             |                          |          |             |          |             |             |
| Schaltuhr/Sondertage  |          |             |            |           |      |      |      |                             |                          |          |             |          |             |             |
| <u>#11</u>            |          |             |            |           |      |      |      |                             |                          |          |             |          |             |             |
| Ein/Ausgänge          |          |             |            |           |      |      |      |                             |                          |          |             |          |             |             |
| 63                    |          |             |            |           |      |      |      |                             |                          |          |             |          |             |             |
| Eco Regler            |          |             |            |           |      |      |      |                             |                          |          |             |          |             |             |
| <b>&gt;</b>           |          |             |            |           |      |      |      |                             |                          |          |             |          |             |             |
| Alarmeinstellungen    |          |             |            |           |      |      |      |                             |                          |          |             |          | /           |             |
| R                     |          |             |            |           |      |      |      |                             |                          |          |             |          |             |             |
| Regelungen            |          |             |            |           |      |      |      |                             |                          |          |             |          |             |             |
| Netzwerkeinstellungen | Eigensch | aft:        | W          | /ert:     |      | Eig  | gens | schaft:                     |                          | Wert:    |             | /        |             |             |
| 4 <u>0</u> ,00        | Bezeichn | ung         | A          | CU 1      |      | Re   | gelu | ungsart:                    |                          | PID /    | Moment      | wertbe   | grenzung    | ^           |
| E-Mobility/Speicher   | Berechnu | ingsart:    | M          | inimalwer |      | Istv | wert | ti                          |                          | Messu    | ng ACI 1: I | 1-I3(Max | () [A]      |             |
| 700 97                |          |             |            |           |      | Au   | Jswe | ertung:                     |                          | Norm     | al          |          |             |             |
| Externe Bus-Geräte    |          |             |            |           |      | Be   | reic | h:                          |                          | 0100     | /           |          |             |             |
|                       |          |             |            |           |      | So   | llwe | ertvorgabe::                |                          | Fixer .  | renzwert    |          |             |             |
|                       |          |             |            |           |      | So   | llwe | ert:                        |                          | 50.00    | •<br>       |          |             |             |
|                       |          |             |            |           |      | To   | lera | nz:[A]                      |                          | 2.00     |             |          |             |             |
|                       |          |             |            |           |      | ±    | Pa   | rameter:                    |                          | 50, 0, 0 | )           |          |             | ¥           |
|                       | ne 📋     | u 🗙         | löschen    |           |      | a.   | J    | <u>n</u> eu                 |                          |          |             |          |             |             |
|                       | •- Ca    | de 🟦        | Export     | 🕁 Imp     | iort |      |      |                             |                          |          | ~           | ОК       | 🔀 Abbrechen | Öübernehmen |

#### 4. IP-Adresse Ladestation / ACU anpassen

| System       I       EMobility ACU       Mennekes       ACU       192.168.0.10       EC.Eco Regier 1       6 - 32.A       Art:       Mennekes         2       E-Mobility/Speicher 2       deaktiv       deaktiv       Edeaktiv       Endokulty/Speicher 2       deaktiv       ACU-OCCP         A       E-Mobility/Speicher 4       deaktiv       deaktiv       Endokulty/Speicher 4       deaktiv       Protokoll(Type:       ACU-OCCP         Mituhy/Sopicher 3       deaktiv       deaktiv       Endokulty/Speicher 4       deaktiv       Protokoll(Type:       ACU-OCCP         Mituhy/Speicher 4       deaktiv       Endokulty/Speicher 4       deaktiv       Endokulty/Speicher 4       deaktiv       Protokoll(Type:       ACU-OCCP         Mituhy/Speicher 4       deaktiv       Endokulty/Speicher 4       deaktiv       Endokulty/Speicher 4       deaktiv       Protokoll(Type:       ACU-OCCP         Mituhy/Speicher       Endokulty/Speicher 4       deaktiv       Endokulty/Speicher 4       deaktiv       Endokulty/Speicher 4       deaktiv       Endokulty/Speicher 4       ACU-OCCP         Mituhy/Speicher       Endokulty/Speicher       Endokulty/Speicher       Endokulty/Speicher       Endokulty/Speicher       Endokulty/Speicher       Endokulty/Speicher       Endokulty/Speicher         Endokulty/Speic                                                                                                    | *                 | Nr.: | Bezeichnung           | Art:     | Adr.: | Kommunikation: | Ausgangsverknüpfung | Auswertung: | Eigenschaft:           | Wert:           |  |
|----------------------------------------------------------------------------------------------------|-------------------|------|-----------------------|----------|-------|----------------|---------------------|-------------|------------------------|-----------------|--|
| Image: Specific Part (Synch)       2       E-Mobility/Speicher 2       deaktiv       Bezeichnung       E-Mobility/ACU         3       E-Mobility/Speicher 3       deaktiv       ACU-OCCP       ACU-OCCP         atturh/Sondertage       E-Mobility/Speicher 4       deaktiv       Ausgangsverknüpfung 1:       EC:Eco Regler 1         Ein/Ausgangsverknüpfung 2:       deaktiv       Ausgangsverknüpfung 2:       deaktiv       Bezeichnung         Ein/Ausgangsverknüpfung 2:       immeinstellungen       Port (Simmalwert(A):       6       Good         Werkleinstellungen       Immeinstellungen       Immeinstellungen                                                                                                    | System            | 1    | E-Mobility ACU        | Mennekes | ACU   | 192.168.0.10   | EC:Eco Regler 1     | 6 - 32 A    | Art:                   | Mennekes        |  |
| Image: Signal statution of the status of the status of                                                                                                    | 4                 | 2    | E-Mobility/Speicher 2 | deaktiv  |       |                |                     |             | Bezeichnung            | E-Mobility ACU  |  |
| Ausgangsverknüpfung 1:       ECcR Regler 1         Ausgangsverknüpfung 2:       deaktiv         Ausgangsverknüpfung 2:       deaktiv         Bin/Ausgangsverknüpfung 2:       deaktiv         Ein/Ausgangsverknüpfung 2:       deaktiv         Bin/Ausgangsverknüpfung 2:       deaktiv         Bin/Ausgangsverknüpfung 2:       deaktiv         Bin/Ausgangsverknüpfung 2:       deaktiv         Bin/Ausgangsverknüpfung 2:       deaktiv         Bin/Ausgangsverknüpfung 2:       deaktiv         Bin/Ausgangsverknüpfung 2:       deaktiv         Bin/Ausgangsverknüpfung 2:       deaktiv         Bin/Ausgangsverknüpfung 3:       S2         Bin/Bin/Speicher       S2         Bin/Bin/Speicher       S2         Bin/Bin/Speicher       S2         Bin/Bin/Speicher       S2         Bin/Bin/Speicher       S2         Bin/Bin/Speicher       S2         Bin/Bin/Speicher       S2         Bin/Bin/Speicher       S2         Bin/Bin/Speicher       S2         Bin/Bin/Speicher       S2         Bin/Bin/Speicher       S2         Bin/Bin/Speicher       S2         Bin/Bin/Speicher       S2         Bin/Bin/Speicher       S2 <td>Tarif/Synch</td> <td>3</td> <td>E-Mobility/Speicher 3</td> <td>deaktiv</td> <td></td> <td></td> <td></td> <td></td> <td>Protokoll/Type:</td> <td>ACU-OCCP</td> <td></td>                                                                                                    | Tarif/Synch       | 3    | E-Mobility/Speicher 3 | deaktiv  |       |                |                     |             | Protokoll/Type:        | ACU-OCCP        |  |
| altuh/Sondertage       Ausgangsverknüpfung 2:       dektiv         iiiiiiiiiiiiiiiiiiiiiiiiiiiiiiiiiiii                                                                                                    | <b>⊘</b> ⊣        | 4    | E-Mobility/Speicher 4 | deaktiv  |       |                |                     |             | Ausgangsverknüpfung 1: | EC:Eco Regler 1 |  |
| Image: Section of the section of the section of t                                                                                                    | altuhr/Sondertage |      |                       |          |       |                |                     |             | Ausgangsverknüpfung 2: | deaktiv         |  |
| Ein/Ausgänge<br>Kookense<br>Eco Regier<br>Ausmanavert(A): 6<br>Maimalvert(A): 32<br>CSV-Aufzeichnungart: normal<br>CSV-Aufzeichnungart: normal<br>Maimalvert(A): 92<br>CSV-Aufzeichnungart: normal<br>Maimalvert(A): 92<br>CSV-Aufzeichnungart: normal<br>Maimalvert(A): 92<br>CSV-Aufzeichnungart: normal                                                                                                    | ###               |      |                       |          |       |                |                     |             | IP-Adresse:            | 192.168.0.10    |  |
| Kinimalwett(A): 6   Eco Regier Maximalwett(A): 32   meinstellungen CSV-Aufzeichnungart: normal   Regelungen werkeinstellungen Mobility/Speicher Mobility/Speicher Mobility/Speicher                                                                                                    | Ein/Ausgänge      |      |                       |          |       |                |                     |             | Port:                  | 13000           |  |
| Eco Regler     Maximalwert(A):     32       armeinstellungen     CSV-Aufzeichnungart:     normal       Regelungen     mobility/Speicher     normal       Mobility/Speicher     mobility/Speicher     normal                                                                                                    | ~                 |      |                       |          |       |                |                     |             | Minimalwert(A):        | 6               |  |
| Ameinstellungen     CSV-Aufzeichnungat:     normal       Regelungen     Ameinstellungen     Ameinstellungen       Ameinstellungen     Ameinstellungen     Ameinstellungen       Mobility/Speicher     Ameinstellungen     Ameinstellungen       Ameinstellungen     Ameinstellungen     Ameinstellungen       Ameinstellungen     Ameinstellungen     Ameinstellungen       <                                                                                                    | Eco Regler        |      |                       |          |       |                |                     |             | Maximalwert(A):        | 32              |  |
| tameinstellungen<br>Arregelungen<br>Lxwerkeinstellungen<br>Lxwerkeinstellungen | <u>.</u>          |      |                       |          |       |                |                     |             | CSV-Aufzeichnungart:   | normal          |  |
| Regelungen       werkeinstellungen       Mobility/Speicher       Regelungen                                                                                                    | larmeinstellungen |      |                       |          |       |                |                     |             |                        |                 |  |
| Regelungen       Image: Stream of the stream of the stream of                                                                                                    | Die .             |      |                       |          |       |                |                     |             |                        |                 |  |
| Exercised       Exercised       Image: Second Condition       Image: Second Condition                                                                                                    | Receivingen       |      |                       |          |       |                |                     |             | _                      |                 |  |
| two rekenstellungen       Mobility/Speicher       The Sur-Geräte                                                                                                    |                   |      |                       |          |       |                |                     |             |                        |                 |  |
| Mobility/Speicher                                                                                                    | werkeinstellungen |      |                       |          |       |                |                     |             | -                      |                 |  |
| Weide       Mobility/Speicher       Mobility/Speicher       Mobility/Speicher       Sterne Bus-Geräte                                                                                                    |                   |      |                       |          |       |                |                     |             | -                      |                 |  |
| The Y ≠ Control of the Second Second                                                                                                    | Mobility/Spaichar |      |                       |          |       |                |                     |             |                        |                 |  |
| Ms ⊥ *<br>ixterne Bus-Geräte                                                                                                    | -woomey/speicher  |      |                       |          |       |                |                     |             |                        |                 |  |
|                                                                                                    | Me I 🔹            |      |                       |          |       |                |                     |             |                        |                 |  |
|                                                                                                    | xterne bus-Gerate |      |                       |          |       |                |                     |             |                        |                 |  |
|                                                                                                    |                   | l    |                       |          |       |                |                     |             | _                      |                 |  |
|                                                                                                    |                   |      |                       |          |       |                |                     |             | _                      |                 |  |
|                                                                                                    |                   |      |                       |          |       |                |                     |             | -                      |                 |  |
|                                                                                                    |                   |      |                       |          |       |                |                     |             |                        |                 |  |

Bei Ausgangsverknüpfung kann die Regelung verknüpft werden, z.B.: der Eco-Regler 1

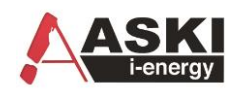

# Mennekes ACU Einstellungen (ACU-OCCP):

Einstellungen am ACU via Browser (Standard 192.168.0.10): (Login: admin,admin)

Der Netzanschlussstrom wird vom Energiemanager(ASKI) überschrieben. Der Mindestladestrom ist einzustellen.

| ACU - Administration                                                                                                    |                |
|----------------------------------------------------------------------------------------------------|----------------|
| Systeminformationen Einstellungen Lokaler Zähler                                                                                                    | Lastmanagement |
| Lastmanagement verwenden:<br>Netzanschluss-Strom(HT) (6A512A): 200<br>Netzanschluss-Strom(NT) (6A512A): 100<br>Mindestladestrom (6A32A): 6<br>Ladeende detektieren <sup>1</sup> : □ |                |
| ACU - Backend                                                                                                    |                |
| Übertragungsprotokoll Backend-Server                                                                                                    | Fernsteuerung  |
| Fernsteuerung - Konfiguration                                                                                                    |                |
| Verbindung verschlüsseln:<br>Remote Port: 13000                                                                                                    |                |
| adestation:                                                                                                    |                |
| Energy Manager Installed                                                                                                    |                |
| External Tariff Dwitch Connected                                                                                                    |                |
| AMTRON Operation Mode                                                                                                    | SCU            |

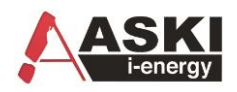

## Mennekes Professional

#### IP-Adresse/operator/operator

- 1. Connection Type: GSM oder Ethernet
- 2. Version OCPP S-1.5
- 3. Es muss eine Adresse im Backend drinnen stehen, z.B.: http://chargecloud.de
- 4. Dynamic Load Management: DLM Master (With internal DLM-Slave)
- 5. Mennekes neustarten (Save and Restart)
- 6. Prüfen mit Hercules, ob der Port offen ist

| ALP01096 - TeamViewer                                                                                                    | ×                                                                                                    | 🕥 Startseite 🍯 Aktionen 🛪 🖵 Ansicht 🛪 🕼 Kommunikation                                                                                                    | v 🕒 Dataion & Fatra v 🤐                                                                                                    |
|----------------------------------------------------------------------------------------------------|----------------------------------------------------------------------------------------------------|----------------------------------------------------------------------------------------------------|----------------------------------------------------------------------------------------------------|
| Charging station interface                                                                                                    | × S Charging station interface                                                                                                    | × +                                                                                                    |                                                                                                    |
| → C A Nic                                                                                                    | cht sicher   192.168.0.10/operator/operato                                                                                                    | or                                                                                                    | 🔤 🕁                                                                                                    |
| Master Data Registr 🔥                                                                                                    | IoT Admin Console 🛕 Quinn Portal 🛕 Io                                                                                                    | T Admin Console 🕕 Current Transforme                                                                                                    | Stromkennzeichnung jao.eu 🔰 EEX 📦 Energieradar »                                                                                                    |
|                                                                                                    |                                                                                                    |                                                                                                    |                                                                                                    |
| State                                                                                                    |                                                                                                    |                                                                                                    | The type of data connection to be used to connect to the                                                                                                    |
| Settings                                                                                                    | Connection Type                                                                                                    | Ethernet V                                                                                                    | backend system, if any. Use this option to disable backend<br>communication completely                                                                                                    |
| > Default                                                                                                    | Access Point Name (APN)                                                                                                    | chargecloud.de                                                                                                    | Access Point Name of the mobile network to be used when<br>establishing connections to the backend system via the built-in                                                                                                    |
| Operator                                                                                                    |                                                                                                    |                                                                                                    | modem                                                                                                    |
| System                                                                                                    | APN Username                                                                                                    |                                                                                                    | the mobile network for connecting with the backend system                                                                                                    |
| System                                                                                                    | APN Password                                                                                                    |                                                                                                    | the mobile network for connecting with the backend system                                                                                                    |
| Documentation                                                                                                    | Simcard PIN Number                                                                                                    |                                                                                                    | The PIN number that should be used to unlock the SIM card.<br>This number is only used if the SIM card requires a PIN number.                                                                                                    |
|                                                                                                    |                                                                                                    |                                                                                                    | In Automatic mode the modem chooses the operator. In manual                                                                                                    |
|                                                                                                    | Network selection mode                                                                                                    | Auto ~                                                                                                    | mode the operator specified in requested operator name is used.<br>In Manual/Auto, if manual selection fails, automatic mode is                                                                                                    |
|                                                                                                    |                                                                                                    |                                                                                                    | The technology to be used to access the network 2G (GSM), 3G                                                                                                    |
|                                                                                                    | Modem Access Technology                                                                                                    | AUTO ~                                                                                                    | (UTRAN) or 4G (LTE). In auto mode the modem will choose the<br>technology.                                                                                                    |
|                                                                                                    | Scan network operators at boot                                                                                                    | Off ×                                                                                                    | Determines whether upon boot a search for available network<br>operators is carried out. The result can then be requested as                                                                                                    |
|                                                                                                    |                                                                                                    |                                                                                                    | separate parameter. The value is automatically set to off after boot.                                                                                                    |
|                                                                                                    |                                                                                                    |                                                                                                    | The name of the network operator to be used in manual mode. If                                                                                                    |
|                                                                                                    | Requested Network operator                                                                                                    |                                                                                                    | operator name is unknown set the "Scan network operators at                                                                                                    |
| P01096 - TeamViewer                                                                                                    | Requested Network operator                                                                                                    |                                                                                                    | operator name is unknown set the "Scan network operators at<br>bod" parameter to On, then click on "Save & Restart". Then in<br>the state page all the available operator names will be shown.                                                                                                    |
| 201096 - TeamViewer<br>Charging station interface                                                                                                    | Requested Network operator<br>×<br>Charging station interface                                                                                                    | Startsele<br>→ Aktionen ~<br>→ Ansicht ~<br>↓ Kommunikation ~<br>× +                                                                                                    | operator name is unknown set the "Scan network operators at boot" parameter to On, then click on "Save & Restart". Then in the state page all the available operator names will be shown.                                                                                                    |
| 101096 - TeamViewer<br>Charging station interface<br>→ C û ▲ Nic                                                                                                    | Requested Network operator                                                                                                    | Startsete / Aktionen * 🖓 Ansicht * 🌾 Kommunikation *<br>× +                                                                                                    | operator name is unknown set the "Scan network operators at<br>boot" parameter to On, then click on 'Save & Restart". Then in<br>the state page all the available operator names will be shown.                                                                                                    |
| P01096 - TeamWiewer<br>Charging station interface<br>→ C û ▲ Nic<br>Master Data Registr ▲                                                                                                    | Requested Network operator<br>X Charging station interface<br>Charging station interface<br>Charging station interface | Startsete  Aktionen  V Anticht  V Communikation  V  r  Addinin Console Current Transforme                                                                                                    | operator name is unknown set the "Scan network operators at boot" parameter to On, then click on 'Save & Restart". Then in the state page all the available operator names will be shown.         Image: Date & Estuss * * *         Image: Date & Estuss * *         Image: Date & Estuss * *         Image: Date & Estuss * *         Image: Date & Estuss * *         Image: Date & Estuss * *         Image: Date & Estuss *         Image: Date & Estuss *         Image: Date &                                                                                                    |
| P01096 - TeamViewer<br>Charging station interface<br>$ ightarrow C \ \ \ \ \ \ \ \ \ \ \ \ \ \ \ \ \ \ $                                                                                                    | Requested Network operator                                                                                                    | → Startseite → Aktionen → → Ansicht → 10 <sup>o</sup> Kommunikation →<br>× +<br>r<br>r Admin Console ① Current Transforme Ξ                                                                                                    | operator name is unknown set the "Scan network operators at boot" parameter to On, then click on "Save & Restart". Then in the state page all the available operator names will be shown.         Chateien & Entres       Image: Chateien & Chateien & Chatei          |
| <sup>201096 - TeamViewer</sup><br>Charging station interface<br>→ C ☆ ▲ Nic<br>Master Data Registr ▲                                                                                                    | Requested Network operator                                                                                                    | Startsete  Aktionen  Aktionen  Kommunikation  Kommunikation  Komm  | operator name is unknown set the "Scan network operators at boot" parameter to On, then click on 'Save & Restart". Then in the state page all the available operator names will be shown.         Image: Comparison of the state page all the available operator names will be shown.         Image: Comparison of the state page all the available operator names will be shown.         Image: Comparison of the state page all the available operator names will be shown.         Image: Comparison of the state page all the available operator names will be shown.         Image: Comparison of the state page all the available operator names will be shown.         Image: Comparison of the state page all the available operator names will be shown.         Image: Comparison of the state page all the state page all the available operator names will be shown.         Image: Comparison of the state page all the state page all the state page al                                                                                                    |
| 01096 - TeamViewer<br>Charging station interface<br>→ C û ▲ Nic<br>Master Data Registr ▲<br>State<br>State<br>Settings                                                                                                    | Requested Network operator           ×         •         •           ×         •         •         •           •         •         •         •         •           •         •         •         •         •         •           •         •         •         •         •         •         •         •         •         •         •         •         •         •         •         •         •         •         •         •         •         •         •         •         •         •         •         •         •         •         •         •         •         •         •         •         •         •         •         •         •         •         •         •         •         •         •         •         •         •         •         •         •         •         •         •         •         •         •         •         •         •         •         •         •         •         •         •         •         •         •         •         •         •         •         •         •         •         •         •         •         •         •         •                                                                                                    | Startsele               Atsionen ~              Ansicht ~                                                                                                    | operator name is unknown set the "Scan network operators at boot" parameter to On, then click on 'Save & Restart". Then in the state page all the available operator names will be shown.            Datein & Extras *          Datein & Extras *          Datein *          Dextras *          Dextras *          Dextr       |
| 01096 - TeemViewer<br>Charging station interface<br>→ C                                                                                                    | Requested Network operator                                                                                                    | Addionen - Addionen - Addionen - Addionen - Addionen - Addionen - Addionen                                                                                                    | operator name is unknown set the "Scan network operators at boot" parameter to On, then click on "Save & Restart". Then in the state page all the available operator names will be shown.                                                                                                    |
| 201995 - TeamViewer<br>Charging station interface<br>→ C A Nic<br>Master Data Registr A<br>State<br>State<br>Settings<br>> Default<br>Operator                                                                                                    | Requested Network operator                                                                                                    | Aktionen - De Anicht - Corrennitation -<br>X +<br>r<br>r<br>r Admin Console Current Transforme =<br>OCPP-S 1.5 -                                                                                                    | operator name is unknown set the "Scan network operators at bod" parameter to On, then click on 'Save & Restart". Then in the state page all the available operator names will be shown.         Image: State and State and |
| 201096 - TeamViewer<br>Charging station interface<br>→ C                                                                                                    | Requested Network operator                                                                                                    | Attionen  Attionen  Attionen  Attionen  Attionen  Ansicht  Kommunikation  Attionen  Attionen  A  | operator name is unknown set the "Scan network operators at bod" parameter to On, then click on "Save & Restart". Then in the state page all the available operator names will be shown.                                                                                                    |
| <ul> <li>V1096 - TeamViewer</li> <li>Charging station interface</li> <li>→ C          <ul> <li>A Nic</li> <li>Maxeer Data Registr</li> </ul> </li> <li>State</li> <li>State</li> <li>Settings</li> <li>Default</li> <li>Operator</li> <li>System</li> <li>Descurportation</li> </ul>                                                                                                    | Requested Network operator         ×       •         ×       •         Charging station interface         cht sicher       192.168.0.10/operator/operator         IoT Admin Console       •         Quinn Portal       •         IoT       •         OCPP Mode       •         SOAP OCPP URL of Backend (Standard OCPP)                                                                                                    | Atsionen - Daniel Current Transforme E                                                                                                    | operator name is unknown set the "Scan network operators at boot" parameter to On, then click on 'Save & Restart". Then in the state page all the available operator names will be shown.                                                                                                    |
| P01996 - TeamViewer  Charging station interface  Charging station interface  Charging station interface  Charging station  Charging station  Charging statio | Requested Network operator         ×          • Charging station interface         cht sicher       192.168.0.10/operator/operator         IoT Admin Console          • Quinn Portal       IoT         OCPP Mode          • OCPP URL of Backend (Standard OCPP)          Backend Whitelist (SCAP)                                                                                                    | Startsete      Aktionen      Aktionen      Aktionen      Anicht      Corrent Transforme      OCPP-S 1.5      http://chargecloud.de                                                                                                    | operator name is unknown set the "Scan network operators at bod" parameter to On, then click on 'Save & Restart". Then in the state page all the available operator names will be shown.         Image: State and State and |
| P01996 - TramWewer<br>Charging station interface<br>→ C                                                                                                    | Requested Network operator         ×          • Charging station interface         cht sicher       192.168.0.10/operator/operator         IoT Admin Console          • Quinn Portal          • IoT         OCPP Mode          • OCPP URL of Backend (Standard OCPP)          • Backend Whitelist (SOAP)                                                                                                    | Attionen - Dr Anicht - 12 Kommunikation - + r Admin Console Current Transforme  OCPP-S 1.5 -  http://chargecloud.de                                                                                                    | operator name is unknown set the "Scan network operators at bod" parameter to On, then click on "Save & Restart". Then in the state page all the available operator names will be shown.                                                                                                    |
| Pologe - TeamWewer<br>Charging station interface<br>→ C                                                                                                    | Requested Network operator         ×          • Charging station interface         cht sicher       192.168.0.10/operator/operator         IoT Admin Console          • Quinn Portal          • IoT         OCPP Mode          • OCPP URL of Backend (Standard OCPP)          • OCPP)          Backend Whitelist (SOAP)          Hostname (Binary OCPP)                                                                                                    | Startsele  Akionen  Akionen  Kannen  Kannen    | operator name is unknown set the "Scan network operators at bod" parameter to On, then click on 'Save & Restart". Then in the state page all the available operator names will be shown.         Detein & Extras       Image: Comparison of the click on 'Save & Restart". Then in the state page all the available operator names will be shown.         Image: Comparison of the click on 'Save & Restart". Then in the state page all the available operator names will be shown.         Image: Comparison of the click on 'Save & Restart". Then in the state page all the available operator names will be shown.         Image: Comparison of the click on 'Save & Restart". The Sinary OCPP variant of the proprietary Binary OCPP variant of Ebee Smart Technologies. The Binary OCPP variant of Ebee Smart Technologies. The Binary OCPP variant of the COPP. Binary OCPP lower the standard OCPP. Binary OCPP lower the click of the COPP. Binary OCPP is set to click of the 'SoAP' endpoint. This parameter is only used if OCPP-S 1.5 or 1.6, the standard OCPP backend system. This URL must be the SOAP endpoint. This parameter is only used if OCPP-S 1.5 or 1.6, the standard OCPP backend to the charge point should receive remote comma SIM card which prevents connections from the backend system. This yatamater is only used if OCPP-S 1.5 or 1.6, the standard OCPP backend to the charge point should receive remote sums ANAT for norma SIM card which a private APN must be used if the charge point. SIM card with a private APN must be used if the charge point should receive remote comma SIM card which a private APN must be used if the charge point should receive remote common SIM card which a private APN must be used if the Charge point should receive remote comma SIM card which a private APN must be used if the charge point should receive remote comma SIM card which prevents Connections from the backend to the charge                                                                                        |
| P01096 - TeamWiewer<br>Charging station interface<br>→ C                                                                                                    | Requested Network operator         ×          • Charging station interface         cht sicher       192.168.0.10/operator/operator         IoT Admin Console          • Quinn Portal       IoT         OCPP Mode          • OCPP URL of Backend (Standard OCPP)          • Backend Whitelist (SOAP)         • Hostname (Binary OCPP)         Portnumber (Binary OCPP)          • Portnumber (Binary OCPP)                                                                                                    | Attionen ~ 🖓 Anicht ~ 💱 Kommunikation ~<br>× +<br>r<br>Admin Console ① Current Transforme =<br>OCPP-S 1.5 ~<br>http://chargecloud.de                                                                                                    | operator name is unknown set the "Scan network operators at boot" parameter to On, then click on "Save & Restart". Then in the state page all the available operator names will be shown.         Image: Determine the state page all the available operator names will be shown.         Image: Determine the state page all the available operator names will be shown.         Image: Determine the state page all the available operator names will be shown.         Image: Determine the state page all the available operator names will be shown.         Image: Determine the state page all the available operator names will be shown.         Image: Determine the state page all the available operator names will be shown.         Image: Determine the state page all the available operator names will be shown.         Image: Determine the state page all the state page all the state page.         Image: Determine the state page all the state page.         Image: Determine the state page all the state page.         Image: Determine the state page all the state page.         Image: Determine the state page all the state page.         Image: Determine the state page all the state page.         Image: Determine the state page all the state page.         Image: Determine the state page operator page.         Image: Determine the state page operator page.         Image: Determine the state page operator page.         Image: Determine the state page operator page.         Image: Determine the Determine the page operator pa                                                                                                    |
| P01996 - TeamWiewer<br>Charging station interface<br>→ C                                                                                                    | Requested Network operator         ×          • Charging station interface         Cht sicher       192.168.0.10/operator/operator         IoT Admin Console          • Quinn Portal       IoT         OCPP Mode          • OCPP URL of Backend (Standard OCPP)          Backend Whitelist (SOAP)          • Hostname (Binary OCPP)          Portnumber (Binary OCPP)                                                                                                    | Aktionen - De Anicht - Corrennitation - X + r r Admin Console Current Transforme =  OCPP-S 1.5 -  http://chargecloud.de  444                                                                                                    | operator name is unknown set the "Scan network operators at bod" parameter to On, then click on 'Save & Restart". Then in the state page all the available operator names will be shown.                                                                                                    |
| P01096 - TeamViewer<br>Charging station interface<br>→ C                                                                                                    | Requested Network operator         ×          • Charging station interface         cht sicher       192.168.0.10/operator/operator         IoT Admin Console          • Quinn Portal       IoT         OCPP Mode          • OCPP URL of Backend (Standard OCPP)          • Backend Whitelist (SOAP)         • Hostname (Binary OCPP)         Portnumber (Binary OCPP)          • WebSockets JSON OCPP URL of the Backend                                                                                                    | Attionen - De Anicht - Communikation - X +  r  Admin Console Current Transforme =  OCPP-S 1.5 -  http://chargecloud.de  444  ws://192.168.22.183                                                                                                    | operator name is unknown set the "Scan network operators at bod" parameter to On, then click on 'Save & Restart". Then in the state page all the available operator names will be shown.                                                                                                    |
| <ul> <li>LP01096 - TeamViewer</li> <li>Charging station interface</li> <li>C</li></ul>                                                                                                    | Requested Network operator         ×          • Charging station interface         cht sicher       192.168.0.10/operator/operator         IoT Admin Console          • Quinn Portal          • IoT         OCPP Mode          • OCPP Mode           • OCPP Mode          Backend Whitelist (SOAP)          • Hostname (Binary OCPP)           • Portnumber (Binary OCPP)          WebSockets JSON OCPP URL of the Backend          • SON OCPP URL of the Backend           • OCPP                                                                                                    | Akionen - Akionen - Akione | operator name is unknown set the "Scan network operators at bod" parameter to On, then click on 'Save & Restart". Then in the state page all the available operator names will be shown.         Dutien & Extras       Image: Comparison of the click on 'Save & Restart". Then in the state page all the available operator names will be shown.         Image: Comparison of the click on 'Save & Restart". Then in the state page all the available operator names will be shown.         Image: Comparison of the click on 'Save & Restart". Then in the state page all the available operator names will be shown.         Image: Comparison of the click on 'Save & Restart". The Stromkennzeichnung       Image: Comparison of the click on 'Save & Restart'. The Image: Comparison of the click on 'Save & Restart'. The Stromken of the click on 'Save & Restart'. The Image: Comparison of the CPP brackend system. This URL must be the SOAP endpoint. This parameter is only used if COPP-S 1.5 or 1.6, the standard OCPP backend system. This index of COPP. Sinary OCPP index of the click on the backend system as most mobile networks used. If this mode is used a SIM card with a private APN must be used if the charge point should receive remote commands from the backend system as most mobile networks used from the backend system. This parameter is only used if COPP-S 1.5 or 1.6, the standard OCPP mode is used. If this mode is used a SIM card with a private APN must be used if the charge point should receive remote common SIM card which prevents connections from the backend system. This parameter is only used if Binary OCPP is selected for the TCP/IP mode         Image: Core Point Pis selected for the TCP/IP mode       The DNS hostname or IP address of the binary ocpP proxy server for the backend system. This parameter is only used if Binary OCPP is selected for the TC                                                                                                    |
| ALPOID96 - TeamWeever<br>Charging station interface<br>Charging station interface<br>Charging station interface<br>Charging station interface<br>Nater Data Registr                                                                                                    | Requested Network operator         ×          • Charging station interface         cht sicher       192.168.0.10/operator/operator         IoT Admin Console          • Quinn Portal          • IoT         OCPP Mode          • OCPP Mode           • OCPP Mode          Backend Whitelist (SOAP)          • Hostname (Binary OCPP)           • Portnumber (Binary OCPP)          WebSockets JSON OCPP URL of the Backend          • SON OCPP URL of the Backend           • OCPP                                                                                                    | Akionen - Akionen - Akione | operator name is unknown set the "Scan network operators at bod" parameter to On, then click on 'Save & Restart". Then in the state page all the available operator names will be shown.         Detein & Extres       Image: Comparison of the click on 'Save & Restart". Then in the state page all the available operator names will be shown.         Image: Comparison of the click on 'Save & Restart". Then in the state page all the available operator names will be shown.         Image: Comparison of the click on 'Save & Restart". Then in the state page all the available operator names will be shown.         Image: Comparison of the click on 'Save & Restart". The Sinary OCPP variant of the proprietary Binary OCPP variant of Ebee Smart Technologies. The Binary OCPP variant is working across NAT networks and therefore does not require a private APN for remote messages to arrive at the charge point. Also Binary OCPP proxy on the backend side.         The HTTP URL of the OCPP backend system. This URL must be the SOAP endpoint. This parameter is only used if OCPP-S 1.5 or 1.6, the standard OCPP mode is used. If this mode is used a SIM card with a private APN must be used if the charge point should receive remote commends from the backend system as most mobile networks used from the backend system. This parameter is only used if Binary OCPP is selected for the TCP/IP mode         Inte DNS hostname or IP address of the binary ocpp proxy server for the backend system. This parameter is only used if Binary OCPP is selected for the TCP/IP mode         The DNS hostname or IP address of the binary ocpP communication with the backend system. This uRL must be the WS/JSON endpoint and begin with either "ws//" or 'Wssi/". This parameter is only used if OCPP-3 1.6 mode is used. The Chargepoint'S Dig est automatically                                                                                                    |

In ASKI-Energiemanagementsystemen

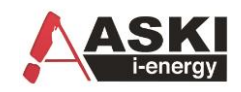

| WLALP01096 - TeamViewer                       |                                       |                                         |                                                                                                    | - 0                                                                                                    |
|-----------------------------------------------|---------------------------------------|-----------------------------------------|----------------------------------------------------------------------------------------------------|----------------------------------------------------------------------------------------------------|
| 276                                           |                                       | 🗙 🌀 Startseite 🗧 Aktionen 👻 Ansicht 👻 🌜 | <sup>3</sup> Kommunikation 👻 🔓 Dateien & Extras 👻 😃                                                                                                    |                                                                                                    |
| S Charging station interface                  | × S Charging station interface        | × +                                     | ##* <b>^</b>                                                                                                    | - 0                                                                                                    |
| $\leftarrow$ $\rightarrow$ C $\triangle$ Nich | nt sicher   192.168.0.10/operator/ope | rator                                   |                                                                                                    | 🗟 🛠 🗯 🎯                                                                                                    |
| 🚯 Master Data Registr 🛕 Io                    | oT Admin Console 🛕 Quinn Portal 🛕     | IoT Admin Console 🕦 Current Transf      | orme 🗧 Stromkennzeichnung 🛛 jao.eu 🄰 EEX 📦 F                                                                                                    | Energieradar » 🛛 🖽 Lese                                                                                                    |
|                                               |                                       |                                         | white list nor from local cache.                                                                                                    |                                                                                                    |
| State                                         |                                       |                                         |                                                                                                    |                                                                                                    |
| Settings                                      |                                       |                                         | The current in amperes that is signaled                                                                                                    | d to the vehicle for                                                                                                    |
| > Default                                     | Operator Current Limit [A]            | 16                                      | state view) of the charger but can be fr                                                                                                    | reely configured, even                                                                                                    |
| Operator                                      |                                       |                                         | while charging.                                                                                                    |                                                                                                    |
| Operator                                      |                                       |                                         |                                                                                                    |                                                                                                    |
| System                                        |                                       |                                         | MUST be exactly one DLM Master                                                                                                    | a DLM network. There<br>in a DLM network<br>pically a ChargePoint                                                                                                    |
| Documentation                                 | Dynamic Load Management               | DLM Master (With internal DLM-S         | ilave)  ilave)  ilave Slave. Note: A ChargePoint configured as  ilave Note: A ChargePoint configured  ilave Note: A ChargePoint configured  ilave Note: A ChargePoint configured  ilave Note: A ChargePoint configured  ilave Note: A ChargePoint  ilave Note: A ChargePoint  ilave Note: A ChargeP | host an internal DLM-<br>ired as standalone DLM                                                                                                    |
|                                               |                                       |                                         | Master will not host an internal DLM<br>charging anyway, its power consum                                                                                                    | A-Slave. If used for a superior of the second second secon |
|                                               |                                       |                                         | by DLM!                                                                                                    |                                                                                                    |
|                                               | DLM Network Id                        | 0                                       | case of DLM groupings might coex<br>case of DLM Master-Auto-Discover<br>by Master-Auto-Discovery Network                                                                                                    | ist in one physical LAN. In<br>y, they are distinguished<br>Id                                                                                                    |
|                                               | Discher Discusse Description          | 0#                                      | Disables the broadcasting of DLM DLM master. If disabled, DLM slave                                                                                                    | Discovery beacons in the<br>es will not be able to find                                                                                                    |
|                                               | Disable Discovery Broadcasting        |                                         | their DLM master automatically with<br>Master-Auto-Discovery feature.                                                                                                    | the help of the DLM                                                                                                    |
|                                               |                                       |                                         | The DLM algorithm will not calculate<br>it's DLM slaves any faster than at th                                                                                                    | e and re-assign current to                                                                                                    |
|                                               | DLM Algorithm Sample Rate             | 30 sec ∨                                | exception, EVs getting ready to cha<br>assigned current immedeately.                                                                                                    | irge will be considered and                                                                                                    |
|                                               | Allow EV Wakeup                       | On v                                    | Signal PWM to those EVs, which de<br>charge in order to allow them to wa                                                                                                    | eliberately decided not to key and continue                                                                                                    |

| Dynamic Load Management                             | DLM Master (With Internal DLM-Slave) |  | Specifies the ChargePoint's role in a DLM network. There MUST be exactly one DLM Master in a DLM<br>network managing multiple DLM-Blaves. Typically, a ChargePoint configured as DLM Master will also host an<br>interna DLM-Bisew. Note: A ChargePoint configured as standatione DLM Master will not sat an internal DLM-<br>Slave. If used for charging anyway, its power consumption will be not controlled by DLM                      |
|-----------------------------------------------------|--------------------------------------|--|----------------------------------------------------------------------------------------------------|
| DLM Network Id                                      | 0                                    |  | Several DLM groupings might coexist in one physical LAN. In case of DLM Master-Auto-Discovery, they are<br>distinguished by Master-Auto-Discovery Network Id                                                                                                    |
| Disable Discovery Broadcasting                      | Off •                                |  | Disables the broadcasting of DLM Discovery beacons in the DLM master. If disabled, DLM slaves will not be<br>able to find their DLM master automatically with the help of the DLM Master-Auto-Discovery feature.                                                                                                    |
| DLM Algorithm Sample Rate                           | 30 sec •                             |  | The DLM algorithm will not calculate and re-assign current to it's DLM slaves any faster than at this configured<br>rate. As an exception, EVs getting ready to charge will be considered and assigned current immedeately.                                                                                                    |
| Allow EV Wakeup                                     | On T                                 |  | Signal PWM to those EVs, which deliberately decided not to charge in order to allow them to wakeup and<br>continue charging later.                                                                                                    |
| EVSE Sub-Distribution Limit (L1/L2/L3) [A]          | 80 I 80 80                           |  | Overall current limit for DLM available for distribution to EVs                                                                                                    |
| Operator EVSE Sub-Distribution Limit (L1/L2/L3) [A] | 0 0                                  |  | Operator current timit for DLM available for distribution to EVs. The 'Operator EVSE' Sub-Distribution Limit 'is<br>equal or smaller than the 'EVSE' Sub-Distribution Limit'. It can be changed without rebooling the chargepoint.<br>Thus, a backend could use this parameter to alter the energy available for charging EVs dynamically. The<br>backend will not be able to set a value higher than the 'EVSE Sub-Distribution Limit' is |
| External Input 1 Config                             | DISABLE                              |  | Adds a configurable offset to 'EVSE Sub-Distribution Limit' based on GPI External Input 1                                                                                                    |
| External Input 2 Config                             | DISABLE                              |  | Adds a configurable offset to 'EVSE Sub-Distribution Limit' based on GPI External Input 2                                                                                                    |
| External Meter Support                              | Off •                                |  | If enabled, an external, secondary meter allows to also consider the power consumption of additional load.<br>The power available for charging EVs will be adjusted accordingly. Please make sure, 'Meter configuration<br>(Second') is configured, prefeably to a 3-phase, phase aware meter                                                                                                    |
| Current Imbalance Prevention                        | Off •                                |  | If enabled, DLM will not exceed the 'Current Imbalance Limit' configured                                                                                                    |
| Minimum Current Limit [A]                           | 6                                    |  | Minimum current limit that charging should not go below                                                                                                    |
| Disconnected Limit [A]                              | 6                                    |  | Current limit when disconnected from DLM network                                                                                                    |
| Clear persistent DLM slave DB                       |                                      |  | Select 'Clear' and 'Save' to clear the database of known DLM slaves                                                                                                    |
|                                                     |                                      |  |                                                                                                    |

#### Troubleshooting

- Wenn falscher Wert beim aktuellen Wert drinnen steht →ASKI Steuerung neustarten
- Wenn "Not supported" in der ASKI-Anzeige steht
   → Mennekes Firmware updaten, min. Version 5
- Wenn Verbindung zw. ASKI und Mennekes ok, aber keine Verbindung zu einzelnen Mennekes Slaves
   → Firmware Update Mennekes

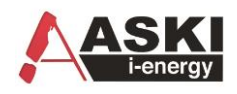

## Mennekes Amtron Einstellungen (Semp – Ohne ACU):

Pin1: Pin1 laut dem Gerät beiliegendem Protokoll (0=keine Auslesung Leistung/Zählerstände)

Einstellungen via Browser (Chrome) 192.168.0.xx:25000 :

#### **Customer Info**

| AMTRON Customer Current Limitation | 16 A 🔻                                                   |
|------------------------------------|----------------------------------------------------------|
| ? AMTRON Wallbox Name              | AMTRON                                                   |
| ? Enable RFID Authorization        |                                                          |
| Power Fail Continue                |                                                          |
| ? Autostart Charging               | ✓                                                        |
| Enable Stop Button                 |                                                          |
| Color Schema                       | IDLE - blue; CHARGE - green; WAIT - white; ERROR - red 🔻 |
| Enable RFID Beep                   | ø                                                        |
| Enable WLAN Communication          | ✓                                                        |
| AMTRON Operation Mode              | Energy Manager                                           |

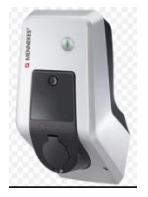

#### Installation Data

| AMTRON Installation Current | 16 A 🔻 |
|-----------------------------|--------|
| Energy Manager Installed    |        |

? Energy Manager Protocol

Simple Energy Management Protocol (SEMP) 🔻